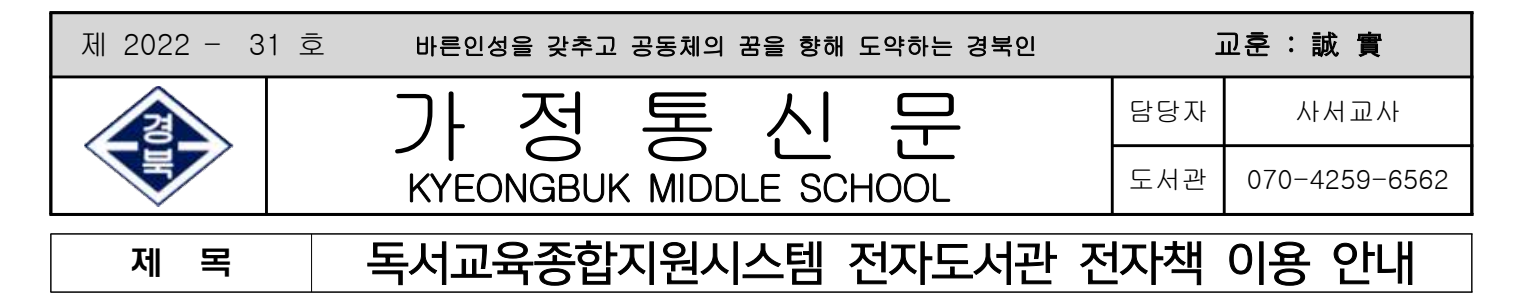

학부모님 안녕하십니까? 독서교육종합시스템에 가입해 가정에서 쉽게 전자책을 이용할 수 있도록, 독서교육종합지원시스템 전자도서관 전자책 이용 방법에 대해 안내드립니다.

1. 전자도서관 소개

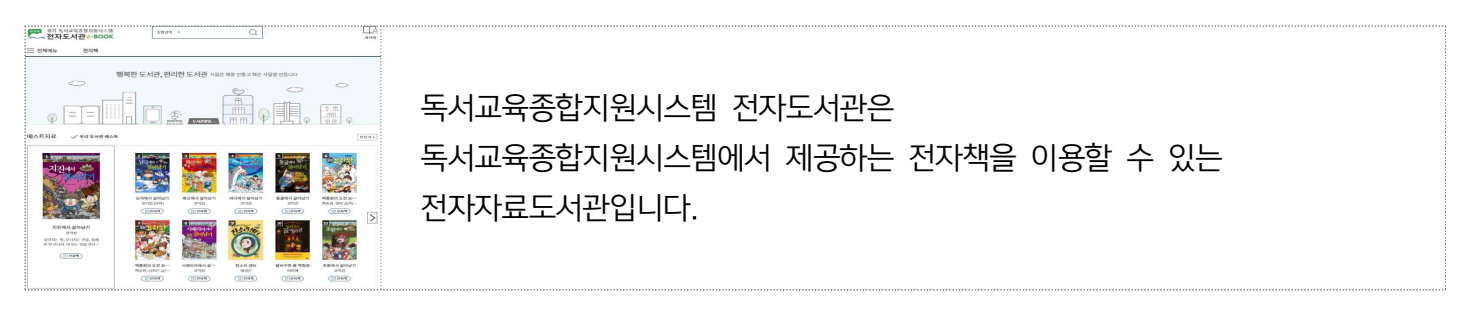

2. 전자도서관 구성

| 전자책 교수-학습자료를 포함, 학생 및 (전자책 1종은 동시에 3명~10명까지 이용 | 교수-학습자료를 포함, 학생 및 교사 대상 전자책 4,255종                 |
|------------------------------------------------|----------------------------------------------------|
|                                                | (전자책 1종은 동시에 3명~10명까지 이용 가능, 책마다 최대 이용 가능한 인원수 다름) |

## 3. PC 이용방법 안내

- \* 이용대상: 경기도 내 교사 및 학생
- \* PC 이용방법
- 경기 독서교육종합지원시스템 로그인(<u>교사 및 학생 개인별 회원가입 필요</u>)
- 접근방법

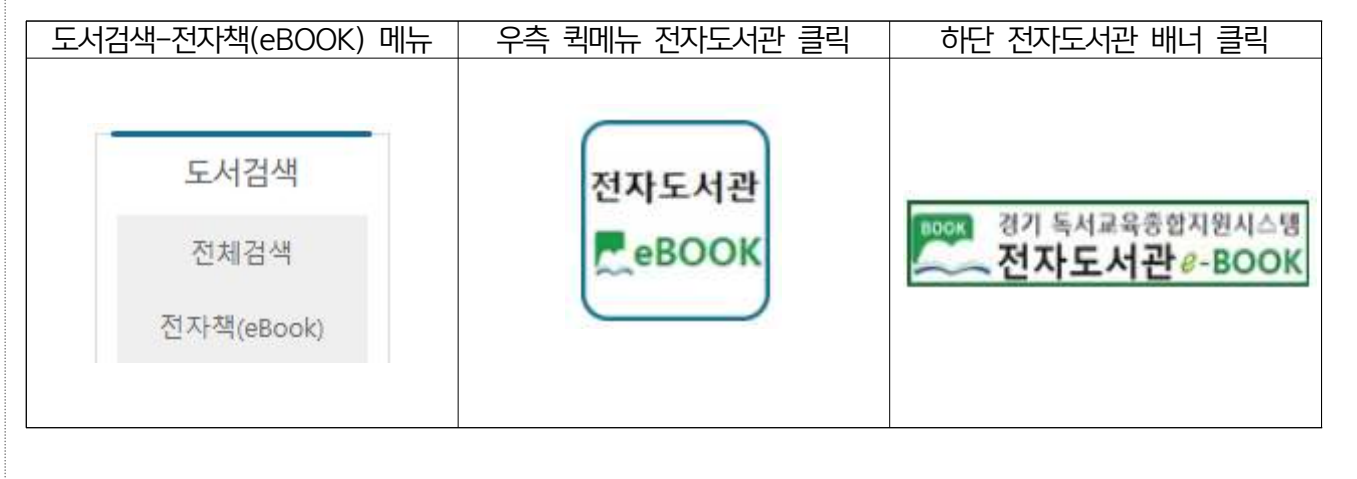

- 전 자 책: E-book>전자책 클릭, 원하는 책 제목을 클릭, 상세정보 페이지에서 '대출'을 클릭

## 4. 모바일 이용방법 안내

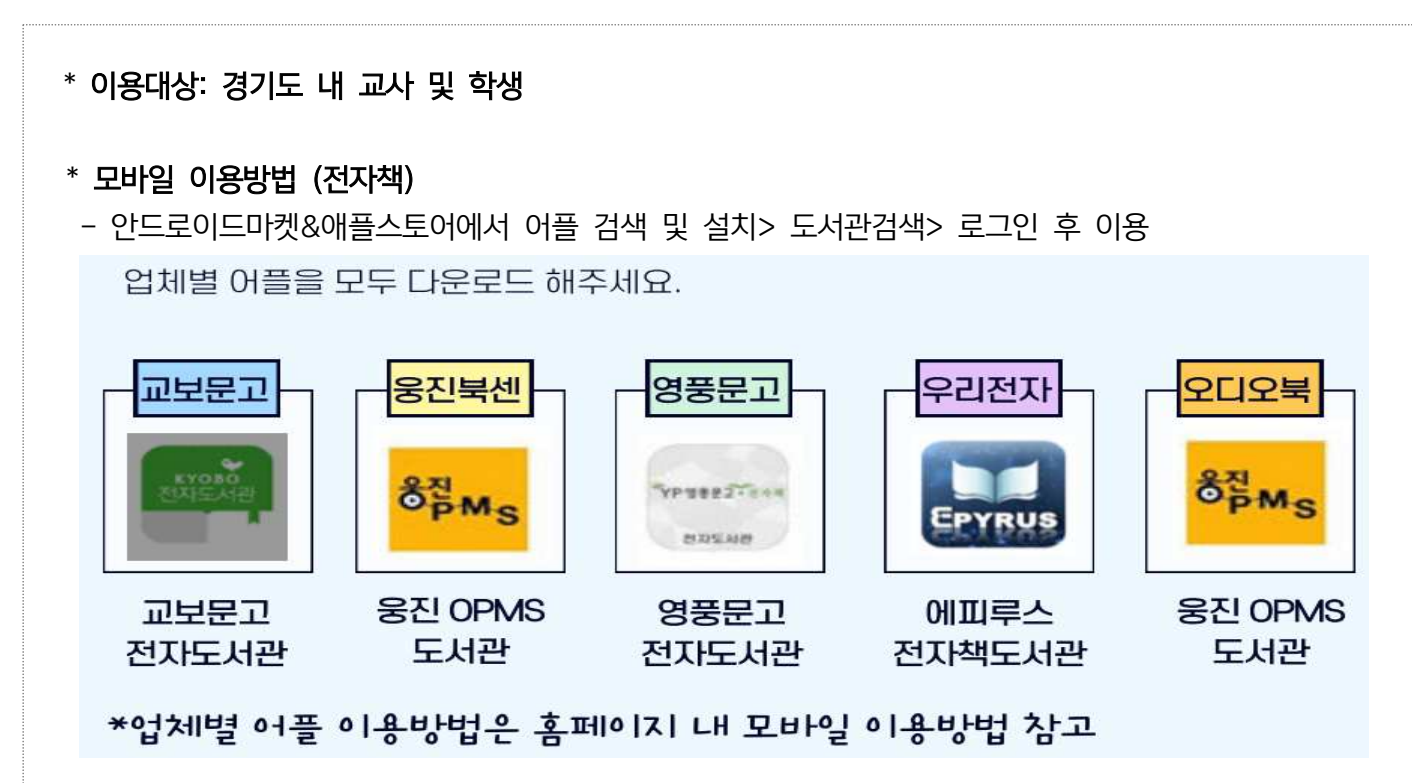

- PC에서 독서교육종합지원시스템 로그인 후 온라인콘텐츠 또는 경기e-DLS 1회 접속 후 이용 가능
- PC에서 대출한 도서 목록은 어플 대출 도서 목록과 연동되지 않음
   (어플로 이용하기 위해서는 PC와는 별개로 어플로 직접 도서를 대출하여 이용)
- 대출 기간 및 권수: 7일, 5권 (연장 1회 가능, 대출 기간 경과 시 자동 반납)
- PC 대출 권수와 모바일 대출 권수는 별도로 카운팅 됨

## \* 학생 가입 시 소셜 아이디로 했을 경우, 전자책 어플 로그인 유의사항

독서교육종합지원시스템 가입 시 소셜 아이디를 선택하여 가입했을 경우, 전자책 어플 로그인 시 본인 소셜 아이디를 이용하여 접속하는 것이 아닌 독서교육종합지원시스템 상에 자동 생성된 로그인 IP/PW가 필요 (개인정보 처리방침으로 인해 학생이 소셜 아이디로 가입했을 때, 그대로의 소셜 아이디를 경기도센터에서 수집할 수 없어 암호 처리된 아이디로 시스템에 저장 됨)
-> 예시: 네이버 아이디로 가입 시: N123456789 (대문자 N으로 시작하는 숫자가 포함된 아이디) 구글 아이디로 가입 시: G123456789 (대문자 G로 시작하는 숫자가 포함된 아이디)
- 자동 생성 ID/PW 확인은 학교 담당 선생님께 문의

2022. 3. 28.

## 경 북 중 학 교 장 직인생략